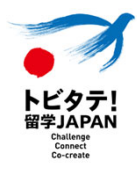

ガクシーのホームページで「面接審査結果」を確認する。

ガクシー(<u>https://gaxi.jp/</u>)にログインし赤枠の「メニュー」をクリックしてください。

| -ויכיג | コラム | ランキング | <b>≕</b><br>マイページ |
|--------|-----|-------|-------------------|
|        | ≡×: |       |                   |

## 赤枠の「応募書類一覧」をクリックしてください。

| ∰ ti<br><sup>∦≱†</sup> | -ויט  | コラム |       | ランキング | ≡<br>₹1ぺ-ÿ |
|------------------------|-------|-----|-------|-------|------------|
|                        |       |     | ≡メニュー |       |            |
| 🚖 お                    | 気に入り  |     |       |       |            |
| Q 保                    | 存した条件 |     |       |       |            |
| ■ 応                    | 募書類一覧 |     |       |       |            |
| ×                      | ッセージ  |     |       |       |            |

### 赤枠の「【審査用】トビタテ!留学JAPAN 新・日本代表プログラム(高校生等対象) 2023年度(第8期)派遣留学生」をクリックしてください。

| マイページ > 応募書類一覧<br><b>応募書類一覧</b><br>応募状況を照会できます。応募者名や書類番号で絞り込ま                                                                                   | 生徒のマイページには2つ<br>応募書類が表示されますが<br>必ず「【審査用】」と記載のある<br>書類をクリックしてください。 |
|----------------------------------------------------------------------------------------------------|-------------------------------------------------------------------|
| <ul> <li>審査中</li> <li>週トビタテ!留学JAPAN</li> <li>【審査用】トビタテ!留学JAPAN 新・日本</li> <li>象) 2023年度(第8期)派遣留学生</li> <li>※受付番号0002 ① 更新日 2023-03-26</li> </ul> | 代表プログラム(高校生等対                                                     |

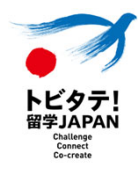

ガクシーのホームページで「面接審査結果」を確認する。

赤枠の「通知管理」をクリックしてください。

| マイページ > 応                                                                        | 募一覧 > 応募詳細                                                           |  |
|----------------------------------------------------------------------------------|----------------------------------------------------------------------|--|
| <ul> <li>□ トビタテ!留</li> <li>【審査用】トと</li> <li>度(第8期)派遣</li> <li>応募情報 審査</li> </ul> | 学JAPAN<br>ビタテ!留学JAPAN 新・日本代表プログラム(高校生等対象)2023年<br>留学生 <mark>ビ</mark> |  |
| 受付番号                                                                             | 0002                                                                 |  |
| 提出日時                                                                             | 2023-03-26 00:19:41                                                  |  |
| <b>Г</b> 応募内容                                                                    | ●メッセージ ■通知管理                                                         |  |

#### 赤枠の「応募番号.pdf」をクリックすると審査結果がダウンロードできます。

※2023年5月15日以降、順次ガクシーシステム内への反映を行ってまいります。

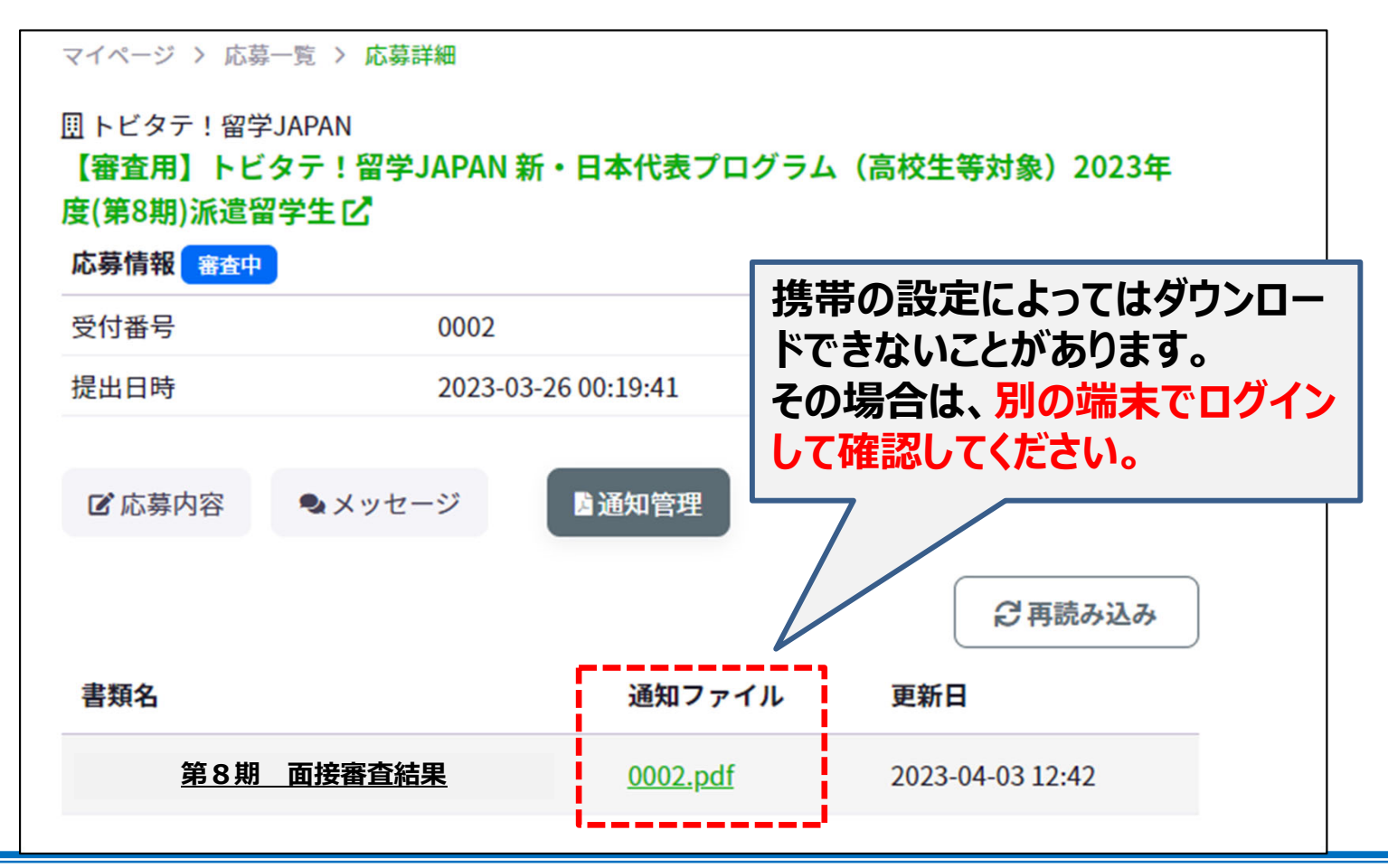

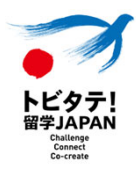

登録アドレス(学校宛・応募生徒宛)へのメール送信とガクシーのホームページで順次実施(予定)

審査結果は原則、在籍高等学校を通じての御連絡となっております。

# 実施予定日 : 4月28日(金) 18時 以下を順次実施予定

#### 【通知方法】

·学校宛:

# 学校担当者登録情報(ガクシーAgent上に登録されたアドレス)へメールにて通知

※採否結果は本文中に記載予定です。 ※後日、「採否結果一覧表(PDF)」もメールにてご共有いたします。

#### ·応募生徒宛:

#### 応募情報(フォーム内記載のアドレス)へメールにて通知

※採否結果は本文中に記載予定です。 ※応募生徒へのメール送信時に配信不能アドレスであることが判明した場合は ガクシー「マイページ」のメッセージで同様の内容を連絡します。

### 【その他】

正式な「採用通知書」については後日、ガクシー上での反映を行います。 <u>※まずはメールでの採否結果確認となります。</u> ※通知書等の反映は5月15日以降から順次実施いたします。